# ATIPXpress

## Scanning Solution

**v11.11.0** February 2025

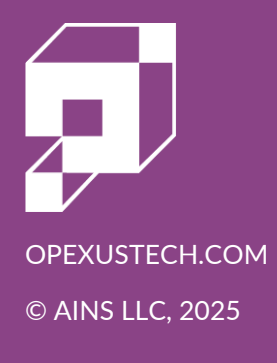

## ATIPXpress v11.11.0 Scanning Solution

#### Notice of Rights

Copyright © 2025, OPEXUS, LLC d/b/a OPEXUS. All rights reserved. No part of this publication may be reproduced, transmitted, transcribed, stored in a retrieval system, or translated into any language, in any form or by any means, electronic, mechanical, photocopying, recording, or otherwise, without prior written permission of the publisher: OPEXUS, LLC. For information on obtaining permission for reprints and excerpts, contact info@opexustech.com.

Additionally, all copyrights, confidential information, patents, design rights and all other intellectual property rights of whatsoever nature contained herein are, and shall remain, the sole and exclusive property of the publisher.

#### Notice of Liability

The information in this publication is believed to be accurate and reliable. However, the information is distributed by the publisher (OPEXUS, LLC.) on an "As Is" basis without warranty for its use, or for any infringements of patents or other rights of third parties resulting from its use.

While every precaution has been taken in the preparation of this publication, neither the author (or authors) nor the publisher will have any liability to any person or entity with respect to any loss or damage caused or alleged to be caused, directly or indirectly, by the information contained in this publication or by the computer software and hardware products described in it.

#### Notice of Trademarks

The publisher's company name, company logo, company patents, and company proprietary products are trademarks or registered trademarks of the publisher: OPEXUS, LLC. All other trademarks or registered trademarks are the property of their respective owners.

#### Non-Disclosure Statement

This document's contents are confidential and proprietary to OPEXUS, LLC. This document cannot be released publicly or outside the purchasing agency without prior written permission from OPEXUS, LLC.

Images in this manual are used as examples and may contain data and versioning that may not be consistent with your version of the application or information in your environment.

#### Additional Notice

Information in this documentation is subject to change without notice and does not represent a commitment on the part of OPEXUS, LLC.

Notwithstanding any of the foregoing, if this document was produced as a Deliverable or other work for hire under a contract on behalf of a U.S. Government end user, the terms and conditions of that contract shall apply in the event of a conflict.

## Contents

| 1 | I                       | Introduction4                               |       |                                  |    |  |
|---|-------------------------|---------------------------------------------|-------|----------------------------------|----|--|
| 2 | 9                       | Setting Up the ATIPXpress Scanning Solution |       |                                  |    |  |
|   | 2.1                     | 1                                           | Con   | firm License Count               | 5  |  |
|   | 2.2                     | 2                                           | Enal  | ble the Scan Pages Feature       | 5  |  |
|   | 2.3                     | 3                                           | Give  | e Users Scan Pages Access        | 6  |  |
| 3 | ι                       | Usin                                        | g the | e Scanning Tool                  | 8  |  |
|   | 3.1                     | 1                                           | Acce  | essing the Scanning Tool         | 8  |  |
|   | 3.1.1<br>3.1.2<br>3.1.3 |                                             | -     | Scanning in Document Management  | 8  |  |
|   |                         |                                             | 2     | Scanning in a Request            | 9  |  |
|   |                         |                                             | 3     | Scanning in Correspondence       | 10 |  |
|   | (                       | 3.1.4                                       | ŀ     | Scanning in Collaboration Portal | 10 |  |
|   | 3.2                     | 2                                           | First | t Use                            | 11 |  |
|   | 3.3                     | 3                                           | Scar  | nning Interface Overview         | 12 |  |
|   | 3.4                     | 1                                           | Scar  | nning Documents                  | 14 |  |
|   | 3.5                     | 5                                           | Mod   | dify Scanned Pages               | 15 |  |
|   | (                       | 3.5.1                                       | -     | Scanned Page Toolbar             | 15 |  |
|   | (                       | 3.5.2                                       | 2     | Image Editor Toolbar             | 16 |  |
|   | 3.6                     | 5                                           | Crea  | ate and Upload File(s)           | 17 |  |

## 1 Introduction

ATIPXpress integrates with an industry-standard scanning solution, Dynamsoft Web TWAIN. This tool allows you to scan documents directly into the application for a convenient document upload experience.

Once documents have been scanned into the application, you have options to manipulate the images for clarity (including color, grayscale, pixel selection, etc.) and corrections (including line straightening, rotation, cropping, etc.). The ability to scan physical documents into the application is made available in the system for Document Management, Collaboration Portal, Correspondence, and on the Request page.

Note: This is an add-on feature that requires additional licensing. Please reach out to OPEXUS Customer Success for more information.

## 2 Setting Up the ATIPXpress Scanning Solution

## 2.1 Confirm License Count

The ATIPXpress scanning solution is an add-on feature that requires additional licensing. If you do not already have scan licenses, please reach out to OPEXUS Customer Success for more information.

You can confirm your scan license count by navigating to Help > About ATIPXpress.

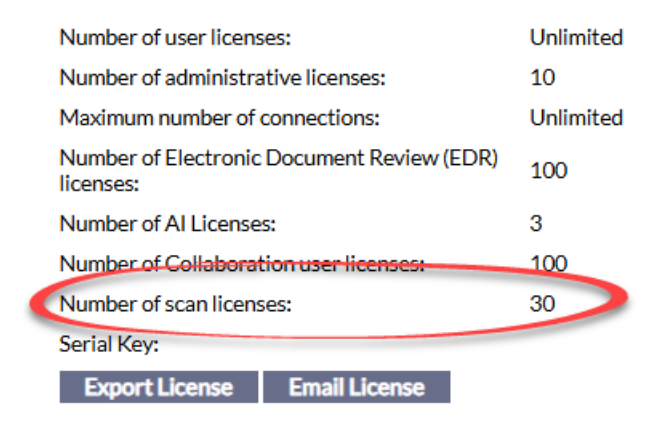

## 2.2 Enable the Scan Pages Feature

Once the OPEXUS team has distributed your organization's scan licenses, an Administrator will need to enable the Scan Pages feature for your organization's environment. Navigate to **Administration > Features and Licenses > Application Features.** You can turn on/off the scanning tool using the *Scan Pages* checkbox.

#### Setting Up the ATIPXpress Scanning Solution

| eatures                          |                                        | Select All                        |
|----------------------------------|----------------------------------------|-----------------------------------|
| Add to Reading Room              | Add/Remove Documents to Request Folder | Add/Remove Documents to Review    |
| Advanced Workflow                | ADX                                    | Application Fee                   |
| Archiving                        | AWS Comprehend                         | Barcode                           |
| Collaboration Portal             | Copy Request                           | Corrections                       |
| Create Complaint                 | Custom Fields                          | Declassification                  |
| Dispositions                     | EDR Document Clustering                | eFlow Composer                    |
| Electronic Document Review (EDR) | V Extensions                           | Global Address List               |
| Link Requests                    | Lock/Unlock Review Layer               | Mass Assignment                   |
| Media Redaction                  | Method of Access                       | Move/Copy Folder                  |
| Multi-Track Type                 | Pdf Editor                             | Perfect Request                   |
| Reason for Delay                 | Record Search Processing Costs         | Redaction Artificial Intelligence |
| Relativity Integration           | Reminder Management                    | Request Addresses                 |
| Request Complexities             | Request for Documents                  | Request Owner                     |
| Response Package Approval        | Restrict Description                   | Review Templates                  |
| RFD Records Provider             | S2S Integration                        | Scan Pages                        |
| Secondary Assignments            | Section 69                             | Send/Save Consultations           |
| SharePoint Integration           | Staff Processing Costs                 | Sub Requests                      |
| TeleMessage Integration          | TimeXpress                             | 📝 Transfer Request                |
| Translations                     |                                        |                                   |

### 2.3 Give Users Scan Pages Access

The next step is to enable scanning permissions for individual users.

- 1. Navigate to Administration > Organization Setup > Application Roles.
- 2. Locate the Scanning Users role in the list and click the link to open it.
- 3. The *Scanning Users Edit Role* window opens. From here, you can click **(A)** Add Users to select the users you'd like to give a scanning license. The users you add will appear in the **(B)** list. When you're finished adding users, click **(C)** Save.

| Scanning Users - Edit Role |                                                                                                    |       | $\mathbf{X}$ |
|----------------------------|----------------------------------------------------------------------------------------------------|-------|--------------|
| Role Information           |                                                                                                    |       |              |
| Role Name* :               | Scanning Users                                                                                                    |       |              |
| Description :              | Users assigned to this role are given access to the Scanning feature of the application and are counted against the purchased Scanning license count. |       |              |
| Role Assignment Users :    | Admin, Admin B Add Users                                                                                                    |       |              |
| Role Permissions           | Remove                                                                                                    |       |              |
| Scan User                  | C Save Back                                                                                                    | Close |              |

If you need to reallocate scanning licenses, you can simply add/remove users from this Role Assignment.

## **3 Using the Scanning Tool**

Once an Administrator has enabled the Scan Pages feature and configured user permissions, users can access the feature in the application.

The scanning tool is available throughout the application, anywhere you would need to upload a document. Where scanning is enabled, you'll notice a **Scan files** button as shown below.

| Add Documents                                                            |            |  |  |  |
|--------------------------------------------------------------------------|------------|--|--|--|
| Use one of the methods below to upload a file, then click the Add Button |            |  |  |  |
| Drag and Drop Zone                                                       | Files List |  |  |  |
| Scan files<br>Attach Files                                               |            |  |  |  |

## 3.1 Accessing the Scanning Tool

#### 3.1.1 Scanning in Document Management

You can use the scanning tool to add pages to Document Management. Once you've opened a folder in Document Management, right click on the folder and select **Add Pages.** You'll see the option to **Scan files** into the folder.

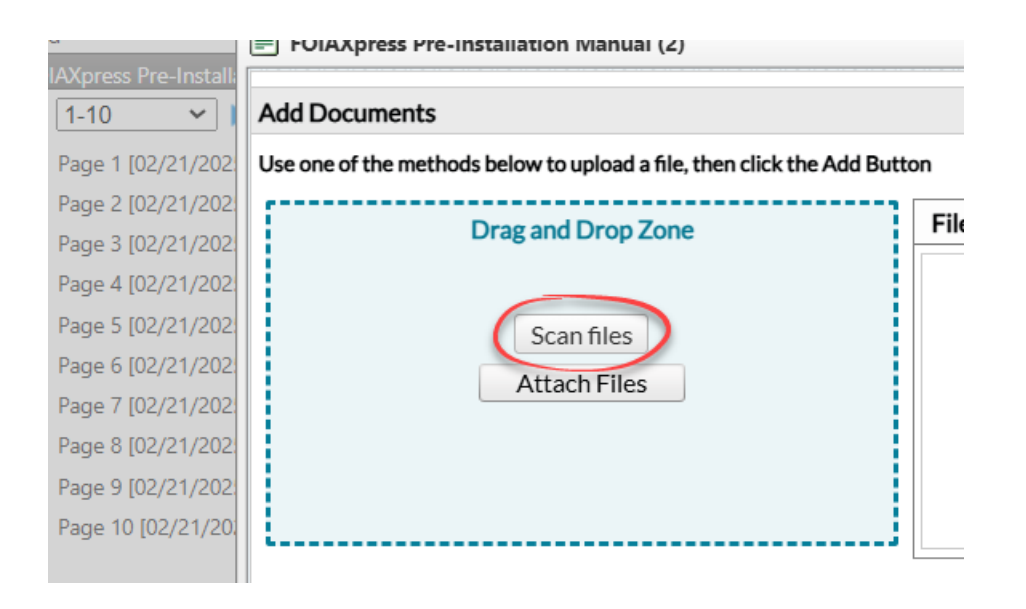

#### 3.1.2 Scanning in a Request

The scanning feature is also available on the Request page. There are multiple locations where you can access the **Scan files** button, depending on your environment's configuration. This includes the *Description* field, to scan and attach a Request Letter, the *Fee Waiver Requested* field, and certain custom fields.

| Description*                                                                                                    |                             |  |  |  |  |
|----------------------------------------------------------------------------------------------------|-----------------------------|--|--|--|--|
| Restricted Modify Description Show Description History (1)                                                                  | Drag and Drop Zone          |  |  |  |  |
| Date Range for Record Search: From To                                                                                       | Incoming Request Letter(s): |  |  |  |  |
|                                                                                                    | Scan files<br>Attach File   |  |  |  |  |
|                                                                                                    | Print Barcode<br>ykgMLb.jpg |  |  |  |  |
| Notes: Only Incoming Request Letters are Searchable Attachments                                                             |                             |  |  |  |  |
| electing the 'Restricted' checkbox will replace the field content in all the reports with '< <restricted>&gt;'</restricted> |                             |  |  |  |  |

The scanned files will be upload to the field where you accessed the scanning tool from – if you click **Scan files** from the *Description* field, the files will automatically be added to the Description section.

#### 3.1.3 Scanning in Correspondence

On the Correspondence tab of a Request, you can scan in correspondence files you have received. Navigate to the *Receive Correspondence* tab and you'll see the **Scan files** button in the Drag and Drop zone.

| <b>ATIP</b> Xpress                                 |                            |                        |                                |                            |                              |  |
|----------------------------------------------------|----------------------------|------------------------|--------------------------------|----------------------------|------------------------------|--|
| Home Requesters $\checkmark$ Requests $\checkmark$ | Document Management $\vee$ | Administration         | Reports                        | Request #                  | <b>-</b> Q                   |  |
| Home >> Requests View [Search] >> 2024             | 4-RATI-00031 - Request     |                        |                                |                            | Note: * fields are mandatory |  |
| RCMP ATIP - Request: 2024-RATI-000                 | 31 🖓 Remaining Day         | s: 31 Status:          | Documents Added to Re          | view Log                   | Next                         |  |
| Request Information                                | Send Correspondence Receiv | e Correspondence       | Correspondence Log             |                            |                              |  |
| Assign Licers                                      |                            | Attachments ad         | ded from online request submis | sion cannot be overridden. |                              |  |
| Assign Users                                       | Receive Correspondence     |                        |                                |                            |                              |  |
| Correspondence                                     |                            | Letter Template*: Othe | er                             | <b>•</b>                   |                              |  |
| Pequect for Documents (0/1)                        |                            | Subject*:              |                                | •                          |                              |  |
| Request for Documents (0/1)                        |                            | Received Mode:         |                                | •                          |                              |  |
| Electronic Document Review (0/0)                   | [                          |                        | Drag and Drop Zon              | e                          |                              |  |
| Add/Search/View Documents (3/0)                    |                            |                        | Scan files                     |                            |                              |  |
| Fees/Billing                                       |                            |                        | Attach File                    | ]                          |                              |  |
| Final Actions                                      |                            |                        |                                |                            |                              |  |
| Deliver Documents                                  | l                          |                        |                                |                            | Save                         |  |
| Stop the Clock                                     |                            |                        |                                |                            | Jave                         |  |
| Notes (0)                                          |                            |                        |                                |                            |                              |  |
| Messages To/From Requester (0/0)                   |                            |                        |                                |                            |                              |  |
| Task Reminders (1/1)                               |                            |                        |                                |                            |                              |  |

#### 3.1.4 Scanning in Collaboration Portal

Collaboration Portal users can also access the scanning tool. Click **View/Add Attachments** on a Request for Documents or Consultation task for the option to scan in a file to add as a task attachment.

| Request Information    |                                   |                            |
|------------------------|-----------------------------------|----------------------------|
| Consultation Review ID | 6                                 | 178                        |
| Request #              |                                   | 24-FOI-00114               |
| Status                 |                                   | Received                   |
| Received Date          |                                   | 10/21/2024                 |
| Task Due Date          |                                   | 10/21/2024                 |
| Request Type           |                                   | FOIA                       |
| Request Description    |                                   | Withheld in full splitting |
| Sender Information     | Attachments - Consultation Review | · ·                        |
| First Name             |                                   |                            |
| Last Name              | Task Id : 00000361                |                            |
| Email                  |                                   |                            |
| Tasked By              | Task Attachments:                 |                            |
| Phone Number           | No Attachments Found.             |                            |
| Comments               | Add Attachments:                  |                            |
|                        |                                   | Select Scan files          |
|                        | Attach File                       |                            |
|                        |                                   | Close                      |
|                        |                                   |                            |
|                        |                                   |                            |
|                        |                                   |                            |
|                        |                                   |                            |
|                        |                                   |                            |
|                        |                                   |                            |

### 3.2 First Use

The first time you access the scanning tool on your machine, you will need to download and install the Dynamic Web TWAIN service. Once you've clicked **Scan files**, the following prompt will appear.

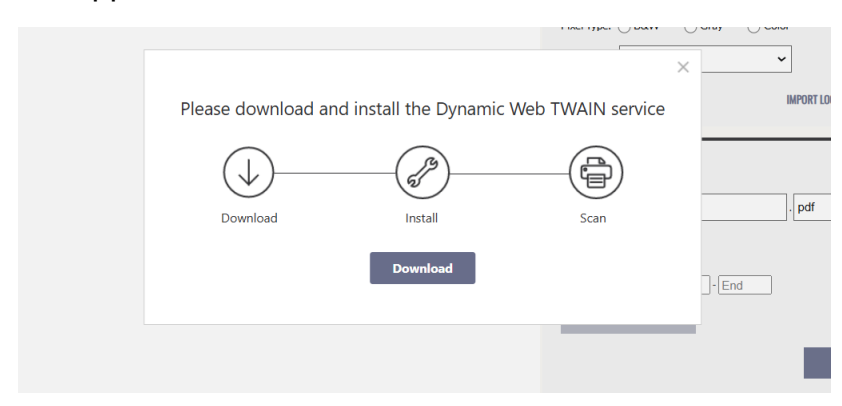

Click **Download**. Once download is complete, open the file and follow the prompts to complete installation.

| Dynamsoft Service                                                                                                    |                        | -                   |             | ×       |
|----------------------------------------------------------------------------------------------------|------------------------|---------------------|-------------|---------|
| Welcome to the Dynamso                                                                                                    | oft Service Se         | etup Wizard         |             |         |
|                                                                                                    |                        | -                   | Dynam       | soft.   |
| The installer will guide you through the ste                                                                                                    | aps required to instal | I Dynamsoft Service | on your cor | nputer. |
| WARNING. This computer program is protected by copyright law and international treaties.<br>Unauthorized duplication or distribution of this program, or any portion of it, may result in severe civil<br>or criminal penalties, and will be prosecuted to the maximum extent possible under the law. |                        |                     |             |         |
|                                                                                                    | Cancel                 | < Back              | Next        | >       |

After the installation has finished, you can click **Close** and navigate back to the scanning window. Click the link (circled below) to verify installation.

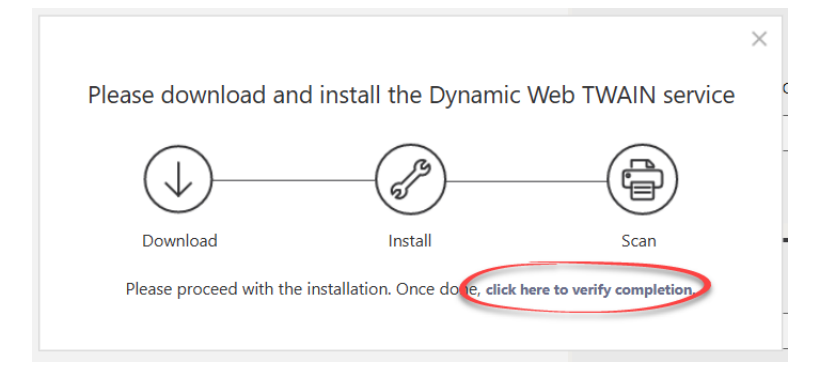

The screen will refresh, and you will be able to use the scanning tool on your machine.

## 3.3 Scanning Interface Overview

No matter where you access the scanning tool from, the interface and process will look the same. When you click **Scan files**, the scanning window appears as shown below.

#### Using the Scanning Tool

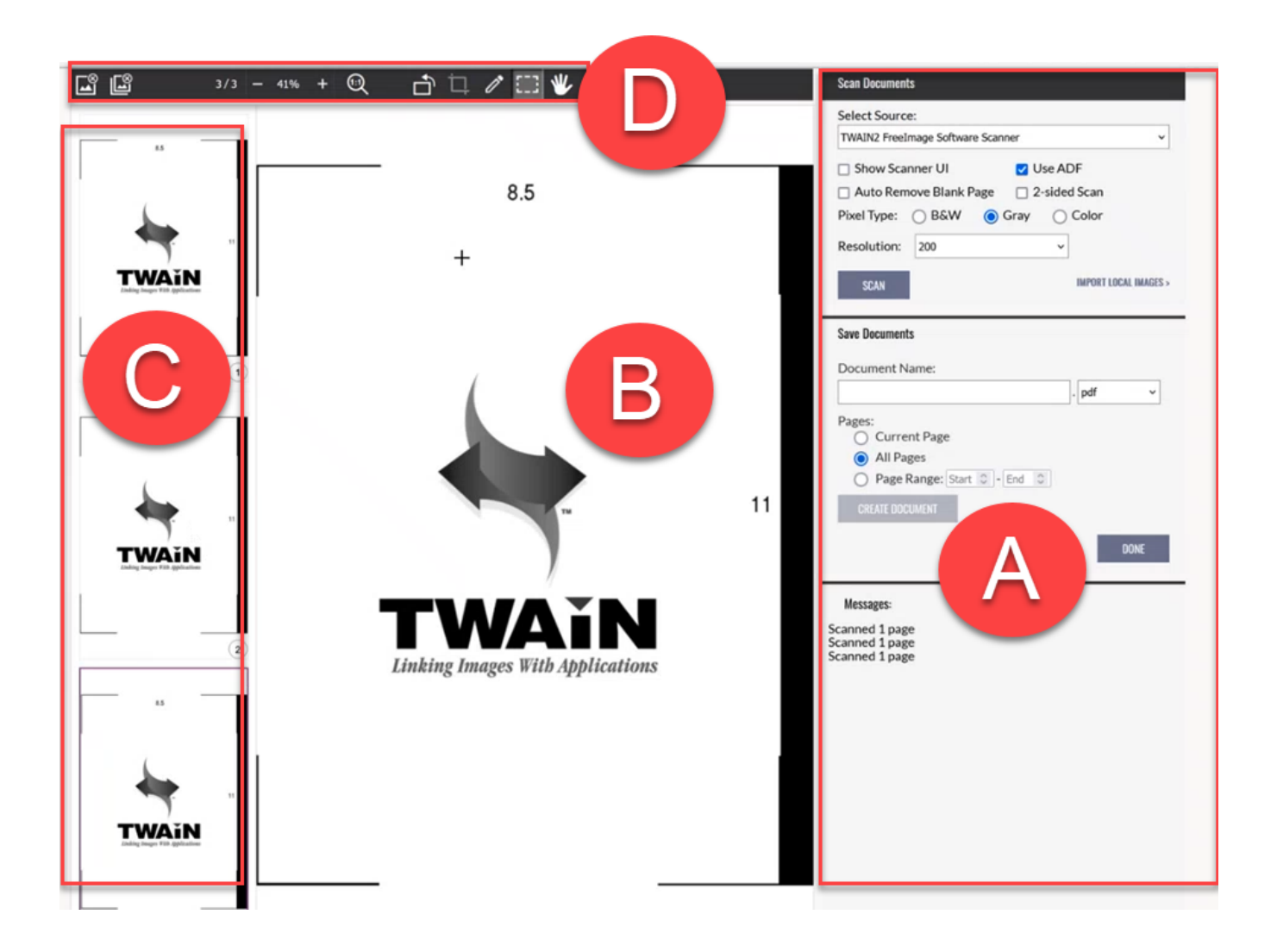

| Ref | Description                                                                                                    |
|-----|----------------------------------------------------------------------------------------------------|
| Α   | From this panel, you can select a scanning source, scan and save documents, and view status messages/action confirmations. |
| В   | The selected page appears here.                                                                                            |
| С   | View the full list of scanned pages and reorder files by dragging and dropping a page.                                     |

| Ref | Description                                                                                           |
|-----|----------------------------------------------------------------------------------------------------|
| D   | Use the image operations toolbar to customize the selected page. See section 3.5 for more information |

## 3.4 Scanning Documents

Once the documents are prepared for scanning, locate the Scan Documents panel.

| Select Source   | e:            |         |              |            |
|-----------------|---------------|---------|--------------|------------|
| TWAIN2 Freel    | mage Software | Scanner |              | ~          |
| Show Scanner UI |               | 🔽 U     | Ise ADF      |            |
| Auto Rem        | ove Blank Pa  | ge 🗌 2  | -sided Scan  |            |
| Pixel Type:     | O B&W         | Gray    | O Color      |            |
| Resolution:     | 200           |         | ~            |            |
| SCAN            |               |         | IMPORT LOCAL | I IMAGES > |

- 1. Select a source using the drop-down menu.
- 2. Configure the Pixel Type and Resolution as needed.
- 3. Click **Scan** to begin scanning.

As pages are added, they will appear in the left hand panel. Drag and drop pages in this panel to reorder them.

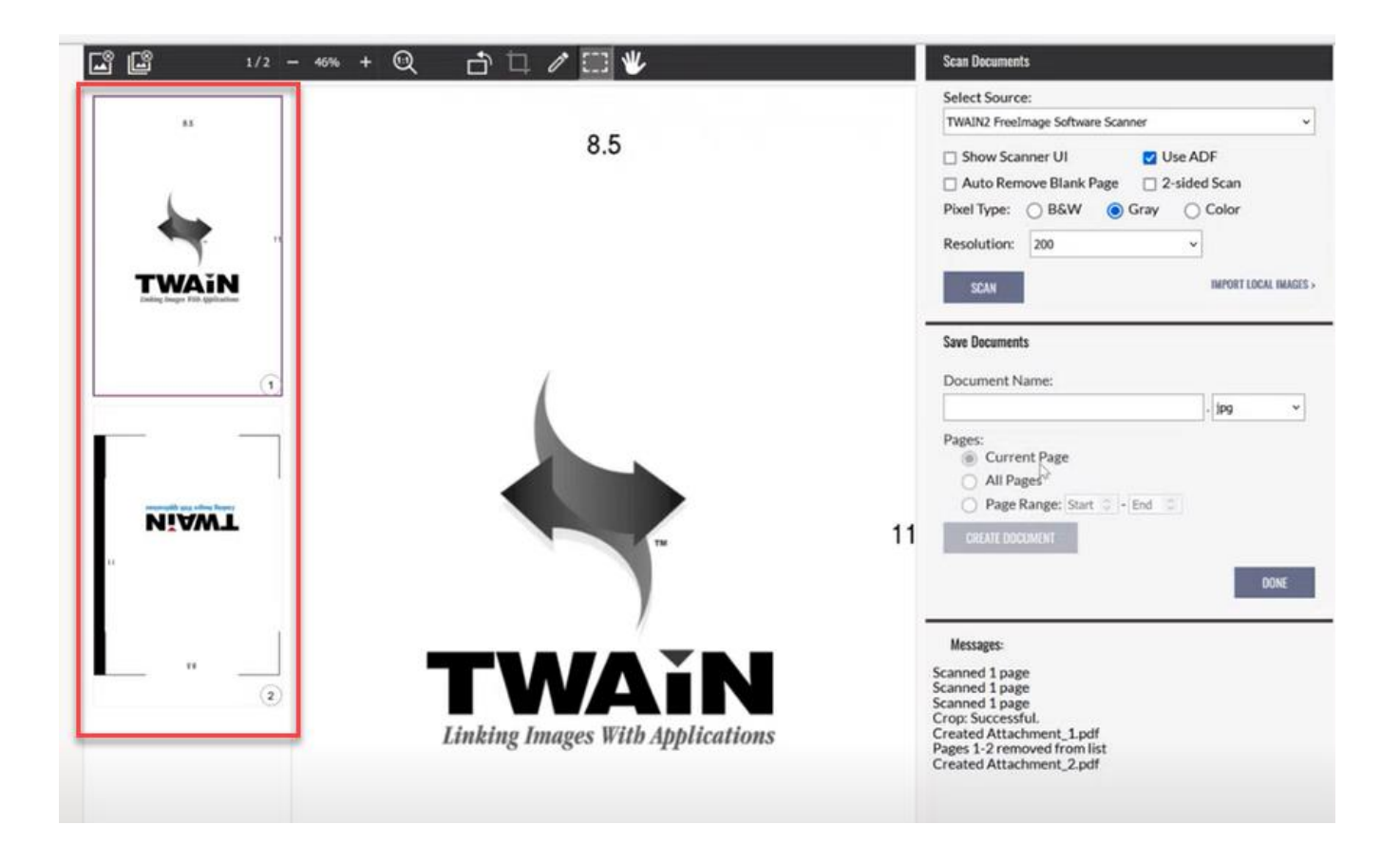

## 3.5 Modify Scanned Pages

If you need to make changes to the scanned pages, you can do so directly from the scanning tool.

#### 3.5.1 Scanned Page Toolbar

On the scanning tool interface, the top toolbar offers various functionality for editing the scanned page(s).

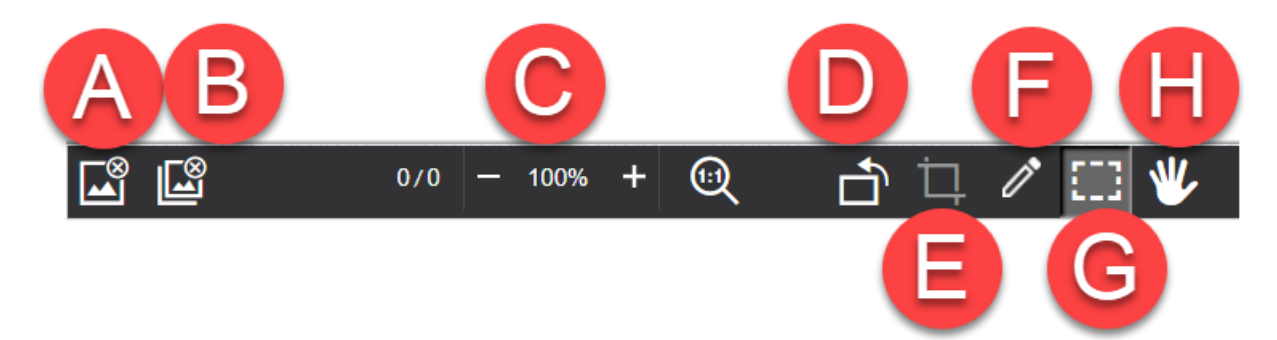

| Ref | ΤοοΙ                   | Description                                          |
|-----|------------------------|------------------------------------------------------|
| A   | Remove current<br>page | Delete the selected page from the scanned pages list |
| В   | Remove all pages       | Delete all pages from the scanned pages list         |
| С   | Zoom                   | Adjust your page view                                |
| D   | Rotate left            | Rotate the page 90 degrees to the left               |
| E   | Crop                   | Crop the page                                        |
| F   | Show image editor      | Opens the image editor window                        |
| G   | Select                 | Select an area of the page to modify                 |
| Η   | Hand mode              | Manually move the page to adjust your view           |

#### 3.5.2 Image Editor Toolbar

If you'd like to make more edits to the scanned page(s), click the **Show image editor** button from the Scanned Page Toolbar. A new window appears with the Image Editor toolbar.

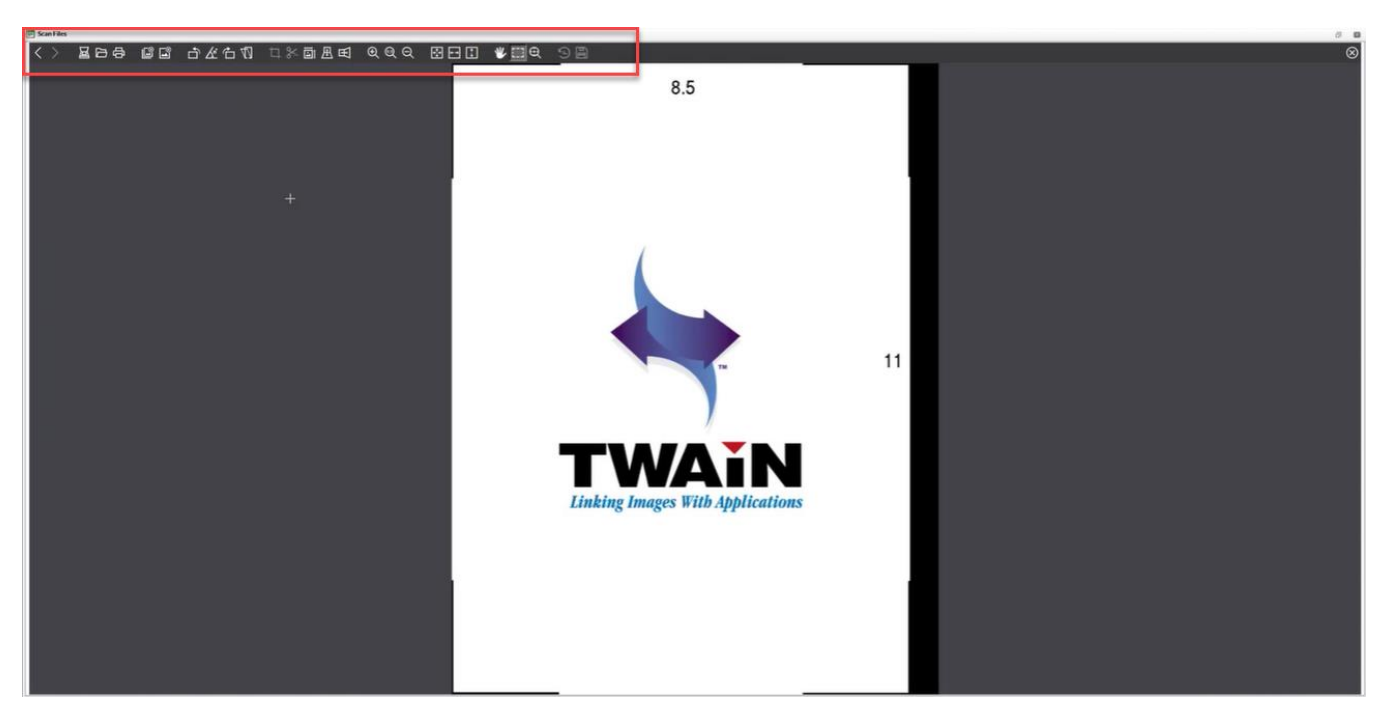

To learn more about a toolbar option, hover over the icon to see the tooltip.

When you finish editing the scanned page(s), be sure to click the **Save** icon **Leven** to preserve your changes. Then, you can close the editor.

## 3.6 Create and Upload File(s)

Once you're finished altering the pages, you can create a file output from the *Save Documents* section on the right side panel.

1. Provide a Document Name.

|                               | . pdf | ~ |
|-------------------------------|-------|---|
| ages:                         |       |   |
| O Current Page                |       |   |
| All Pages                     |       |   |
| O Page Range: Start 0 - End 0 |       |   |
| CREATE DOCUMENT               |       |   |

- 2. Select an output file type.
- 3. Choose a page option. By default, *All Pages* is selected. If you'd like to upload only the current page, select *Current Page*. Or, set a *Page Range*.
- 4. Click **Create Document** to upload the file. The file will be uploaded to the destination you accessed the scanning tool from.
- 5. Click **Done.** Click **Yes** on the confirmation window.

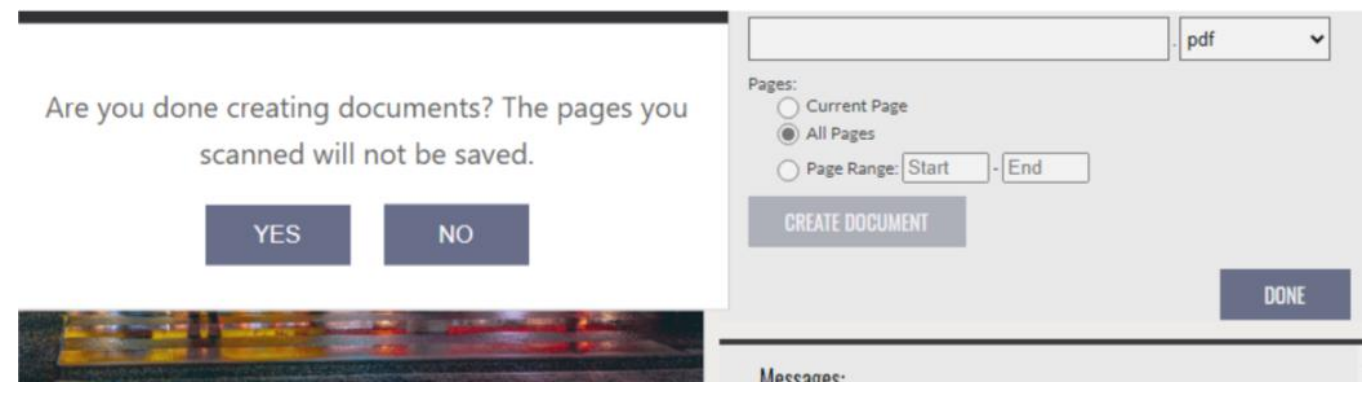

Note: Unsaved scanned pages are not saved in the system after you leave the scanning tool. However, all documents you've created will be saved.

The scanned documents will be added to the application area where you accessed the tool. You can then continue the workflow as you would with any attachment.

| Task 10 : 00000301  |           |                 |           |   |
|---------------------|-----------|-----------------|-----------|---|
| Task Attachments:   |           |                 |           |   |
| No. Attachment      | Size      | Received Date   | Sent Date |   |
| 1. Attachment 1.pdf | 154.8 KB  |                 |           | × |
| 2. Attachment_2.pdf | 158.02 KB |                 |           | × |
| Add Attachments:    |           |                 |           |   |
|                     | s         | lect Scan files |           |   |
| Attach File         |           |                 |           |   |